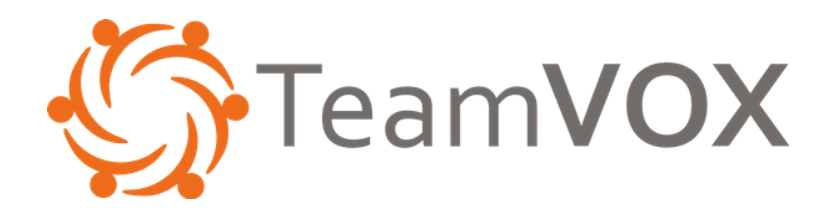

# GUÍA DE INSTALACIÓN TeamVOX PTT App

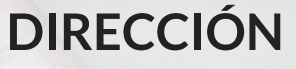

Av. Revolución 639, Piso 4, Colonia San Pedro de los Pinos Delegación Benito Juárez, Ciudad de México, C.P. 03800

eamVOX

## **TELÉFONO**

0155 54820210 / 5615 9200 01800 RADIO 911 (72346) teamvox.com V 1.0

#### **Pre-requisitos:**

- Contar con una cuenta de correo de GMail y un plan de datos para conectarse a Internet.

#### Pasos:

**1.** Ingresar a PlayStore.

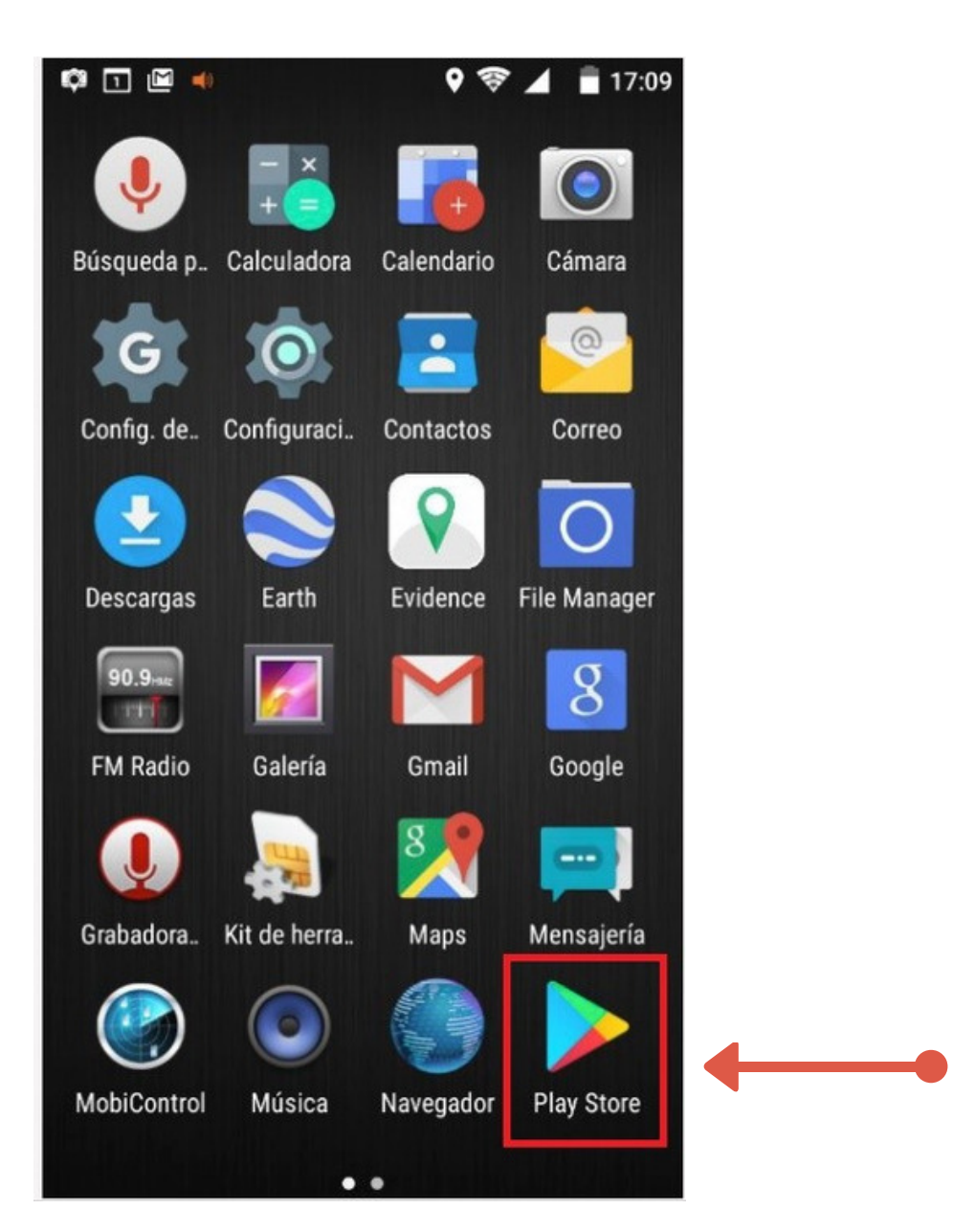

V1.0

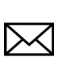

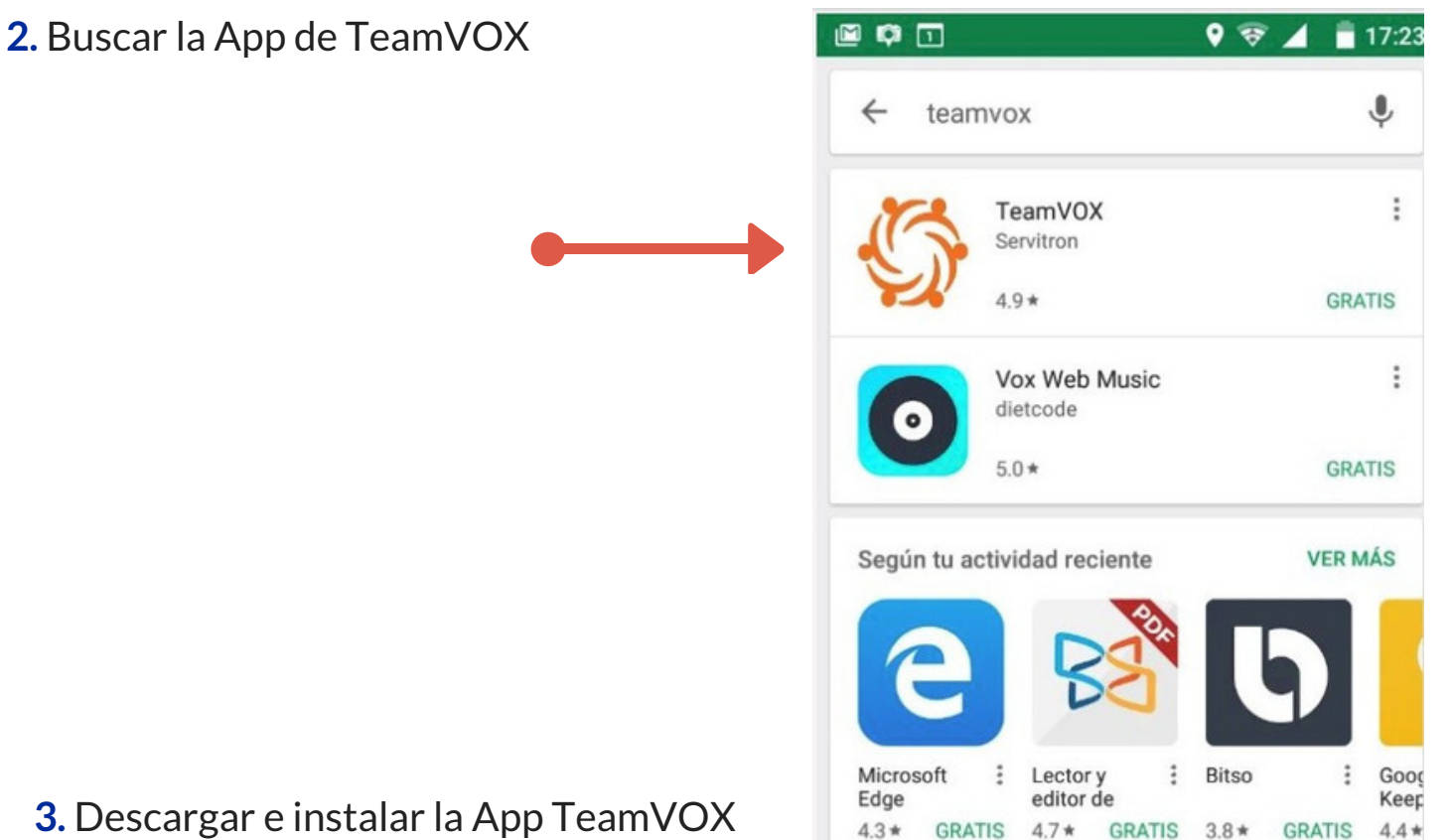

#### 3. Descargar e instalar la App TeamVOX

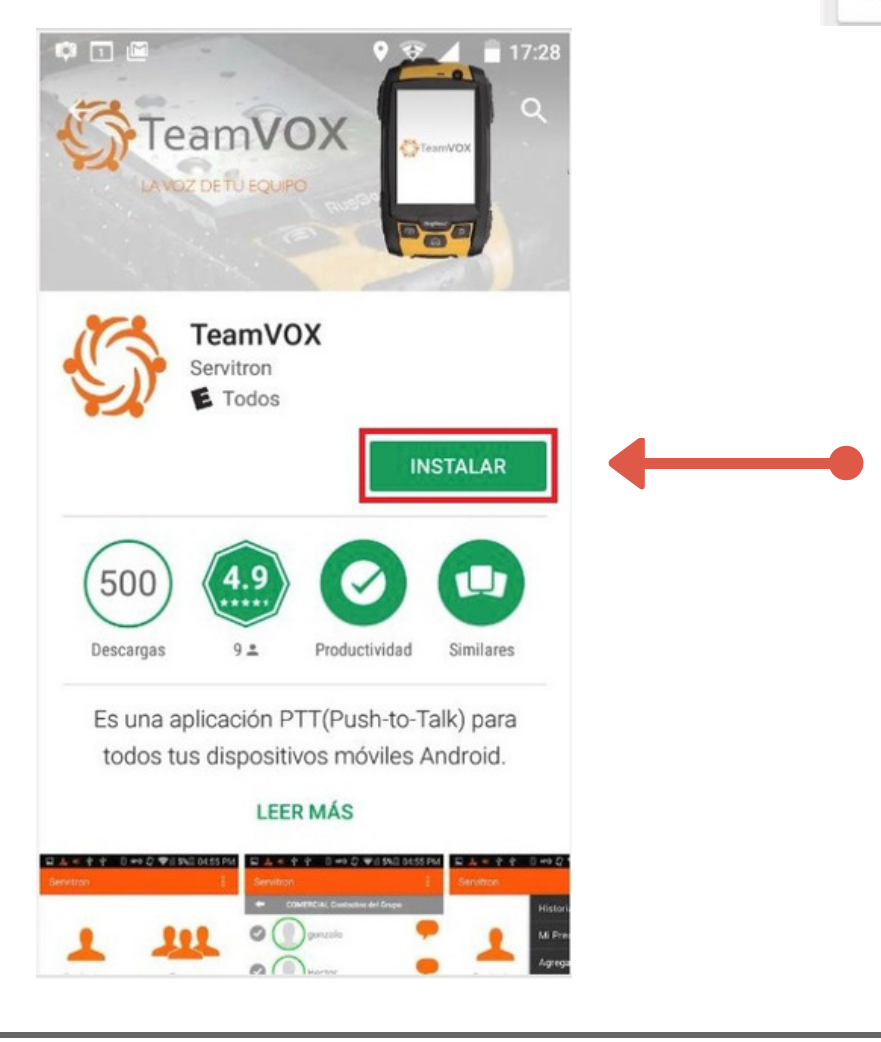

V1.0

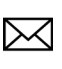

### 4. Abrir la App de TeamVOX

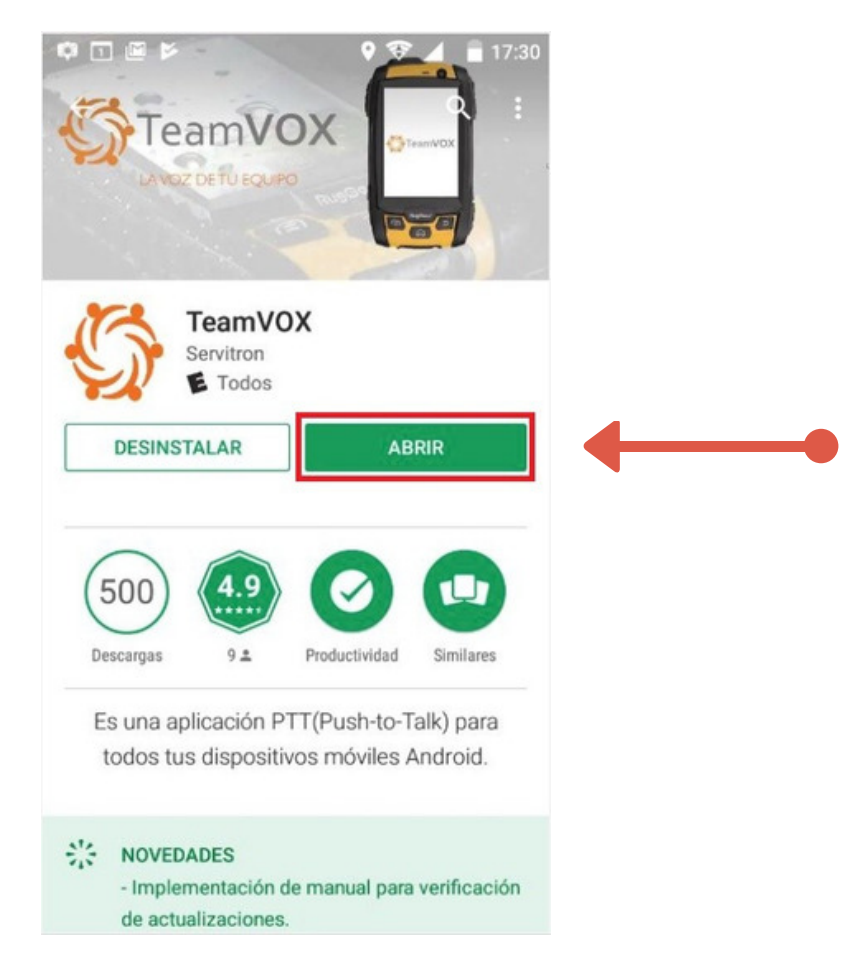

- 5. Configurar cuentas de TeamVox.
- Abrir App TeamVox y escribir el Usuario correspondiente ejemplo:

#### 52XXXXXXXXXX@teamvox.com

- Escribir contraseña
- Verificar que tenga la IP: iprs.teamvox.com
- En Acceso inmediato seleccionar "SI" y dar clic en el botón "Sí".

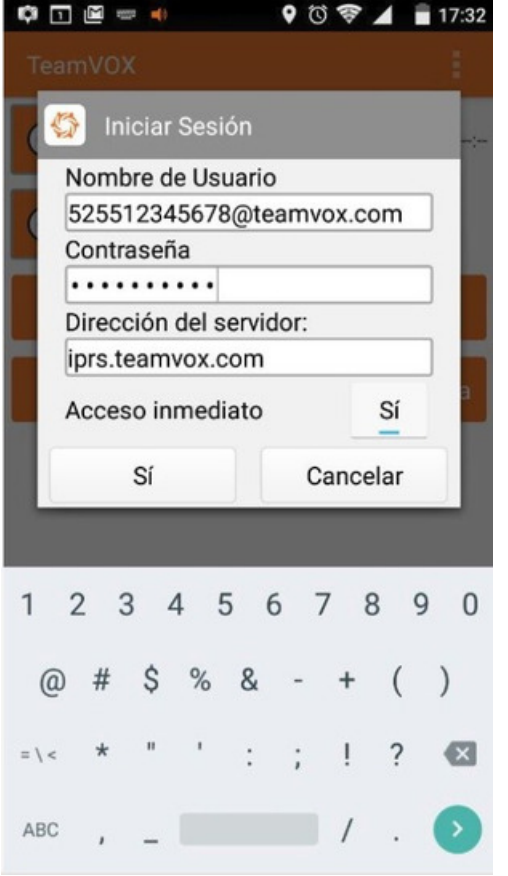

V1.0

teamvox.com

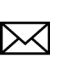

6. Dar Clic en opciones de la aplicación TeamVOX

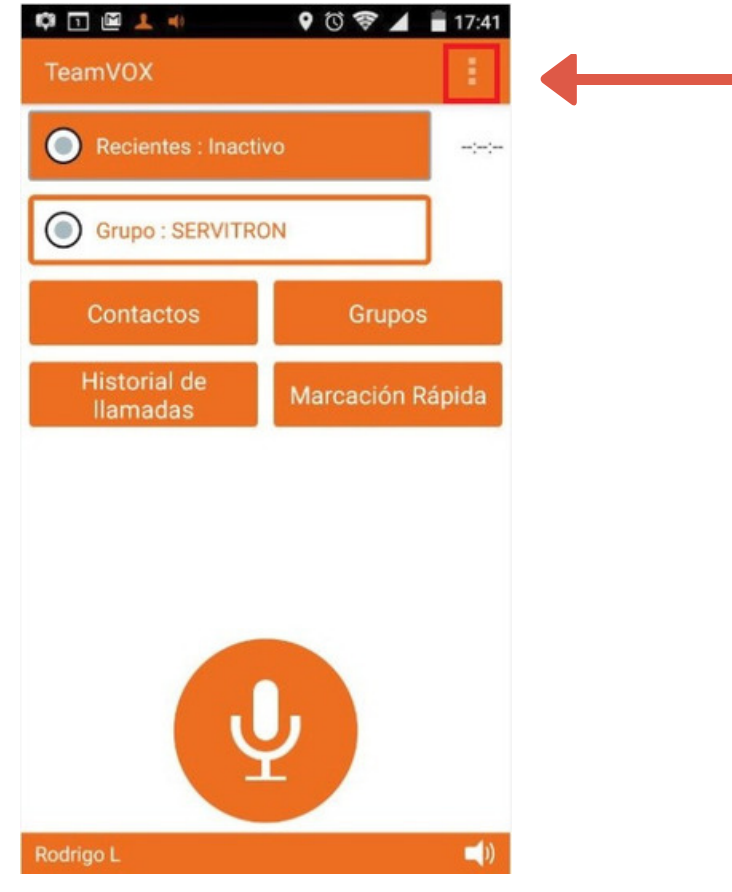

7. Hacer clic en Ajustes

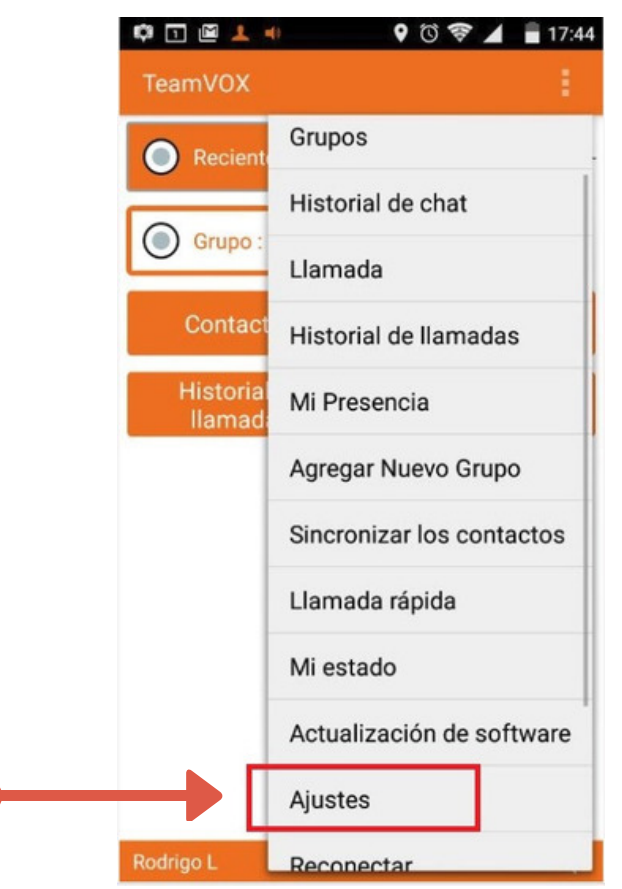

V1.0

teamvox.com

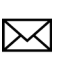

- Seleccionar en Roaming de datos "SI"
- Seleccionar en Acceso inmediato "SI"
- Seleccionar en Vibrar en llamada "SI"
- Seleccionar en Marcación Rápida es método de marcado predeterminado? "NO"
- Seleccionar en Sonidos en llamadas PTT: mensajes entrantes "SI"
- Seleccionar en Sonidos en llamada PTT: al pulsar la tecla "SI"
- Seleccionar Ubicación más precisa en "SI"
- Seleccionar Despertar en la pulsación de la tecla PTT en "SI"
- Mover el cursor Azul a la izquierda hasta 10 en Seleccionar en Llamadas a

Repetir activa durante: (30 segundos)

- Para finalizar hacer clic en el botón "SI"

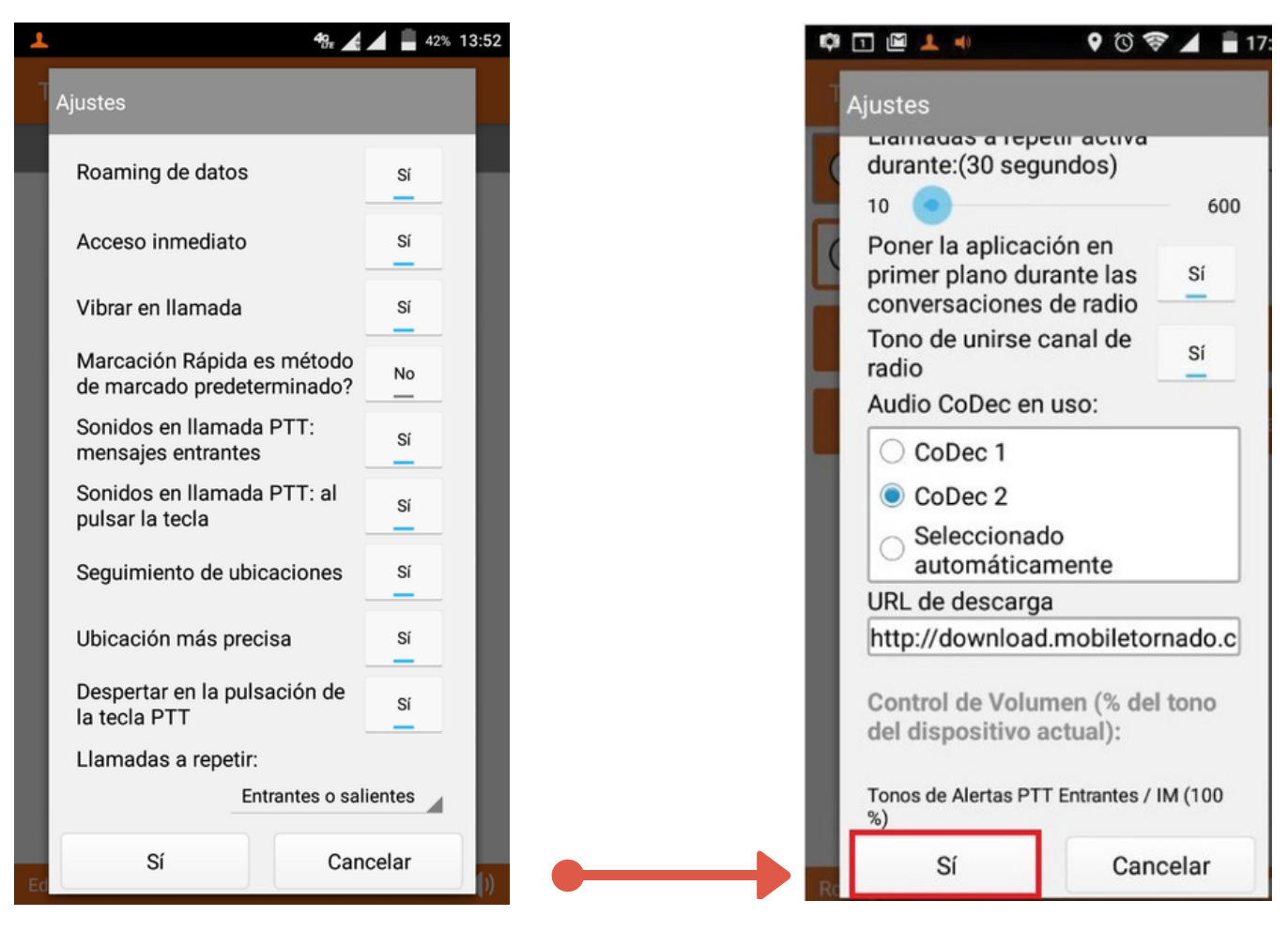

## V1.0

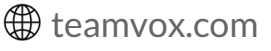

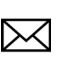